### <u>การประเมิน WebEvaluation On Mobile</u>

การประเมินบน Smart Phone, Tablet

## ขั้นตอนวิธีใช้งาน WebEvaluation Mobile

- 1. เปิดแอพ Chrome , Safari แล้วไปที่ : <u>https://cl.co.th/intra</u> หรือ <u>https://hrm.cl.co.th/WebEva</u>
- 2. เลือก HR System > WebEvaluation

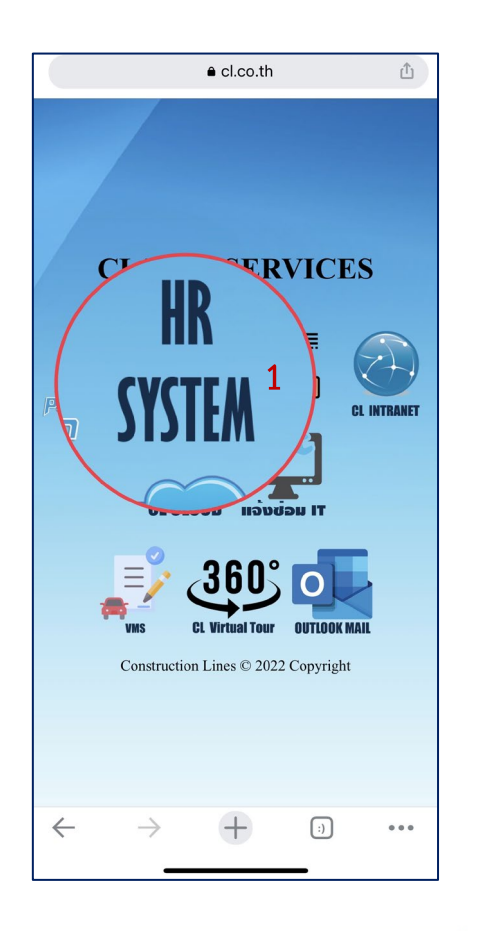

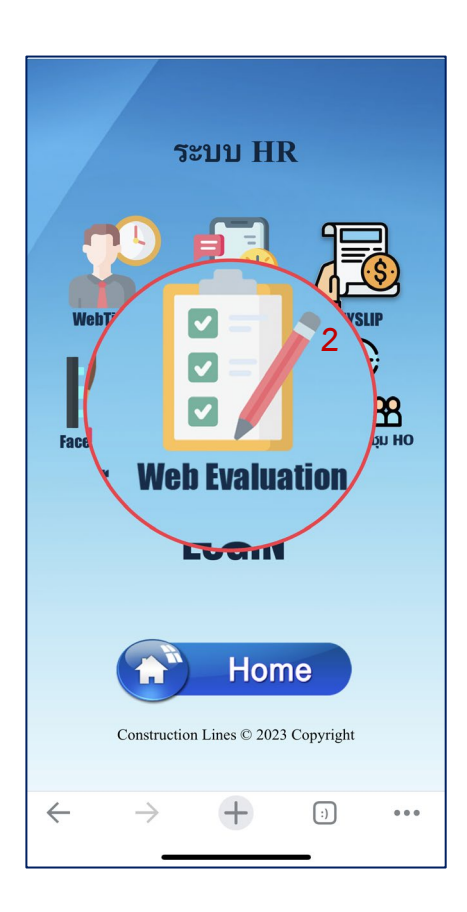

**TIGERSOFT ON Mobile** 

## ขั้นตอนวิธีการใช้งาน WebEvaluation On Mobile

#### TIGERSOFT ON Mobile

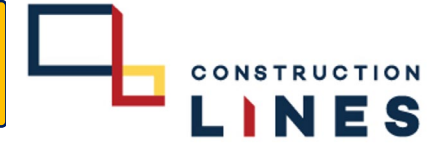

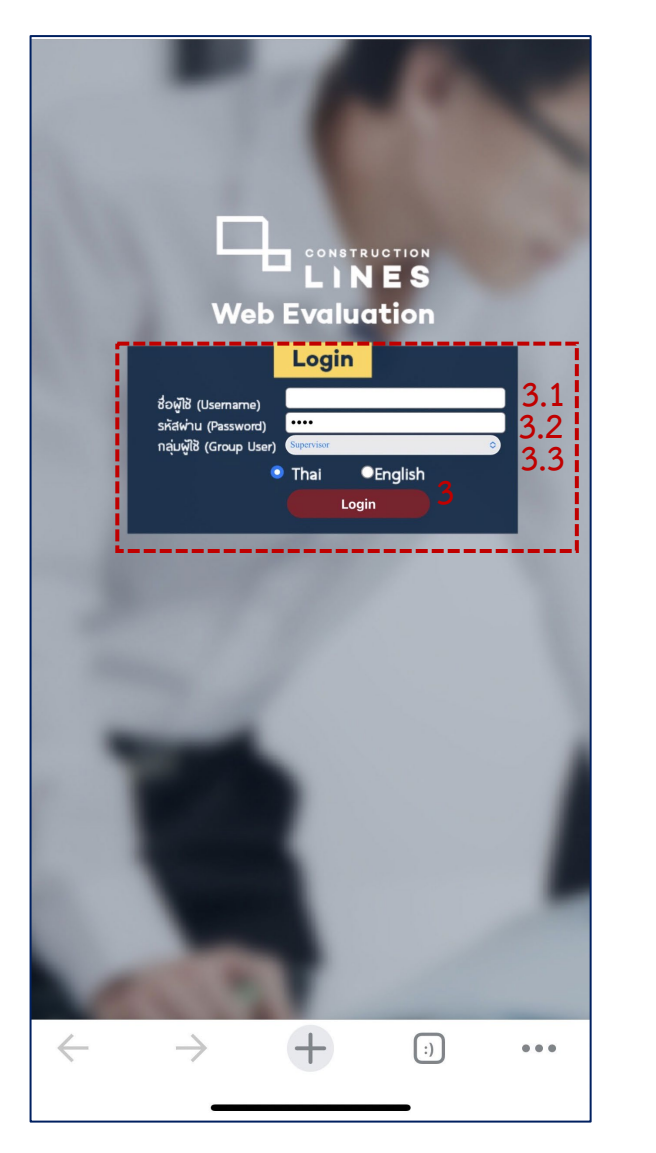

3.กรอกข้อมูลเสร็จแล้วให้กด Login
3.1 Username : รหัสพนักงาน
3.2 Password : Password
3.3 กลุ่มผู้ใช้ : Supervisor
( หากลืมรหัสผ่านให้แจ้งรีเซ็ตที่ฝ่าย HR )

4

| International     International       International     International       International     International <t< th=""><th></th><th></th></t<>                                                                                                    |                                                                                                    |         |
|----------------------------------------------------------------------------------------------------|----------------------------------------------------------------------------------------------------|---------|
| attornation   attornation     attornation   attornation                                                                                                    |                                                                                                    |         |
| استانانانانانانانانانانانانانانانانانانا                                                                                                    | and Annuals An                                                                                                    |         |
| arrowanie                                                                                                    | วายสมมารถการการแหน                                                                                                    |         |
| - P Sound replacing from digeneration with the formation of the formation of the forma                                                                                                    | ข้อมูลหนักงาน                                                                                                    |         |
| ibih     ibih     ibih       ibih     ibit     ibit       ibit     ibit     ibit       ibit     ibit     ibit       ibit     ibit     ibit     ibit       ibit     ibit     ibit     ibit                                                                                                    | ฟอร์มการประเมิน (ค่างามแบบประเมินแต่การปฏิบัติการรดับ ผู้บัตรับบัญชา (Bottor © 🔍 -                                                      |         |
| المألم   urreinenic     instruct   uiterrent     instruct   uiterrent     instruct   urreinenic     instruct   urreinenic     instruct   urreinenic     instruct   urreinenic     instruct   urreinenic     instruct   urreinenic     instruct   urreinenic     instruct   urreinenic     instruct   urreinenic     instruct   urreinenic     urreinenic   urreinenic     urreinenic   urreinenic                                                                                                    | าทัสการประเมิน                                                                                                    |         |
| שעמו שעמי שייי שייי שייי שייי שייי שייי שייי                                                                                                    | รหัสหนักงาน ครั้งที่ประ                                                                                                    | มิน     |
|                                                                                                    | มประเทศ เดอนประ                                                                                                    | ส.      |
| area   area     area   (\$\$^0\$)area     area   (\$\$^0\$)area <                                                                                                    | ช่วยนักงาน เมืองเป็น                                                                                                    | ua (    |
| area   6     y   6     y   6     y   6     y   6     y   6     y   6     y   9     y   9 <t< td=""><td>วันที่เริ่มงาน วันที่เ</td><td>979</td></t<>                                                                                                    | วันที่เริ่มงาน วันที่เ                                                                                                    | 979     |
| שר                                                                                                    | [ส่วนที่ไปไหว้มีการของอนน                                                                                                    | าย      |
| *                                                                                                    | สายใจนั้น                                                                                                    |         |
| שער (אינער (אינער) (אינער)                                                                                                    | ลาป่วย ล                                                                                                    | กัจ     |
| The                                                                                                    | ลาดลอด ( 45 วันหลัง ) สาอุปสม                                                                                                    | ນາ (    |
|                                                                                                    | ลาไม่รับค่าจ้าง                                                                                                    | รม (    |
| אילין                                                                                                    | ลาไม่รับคำจ้าง (ต่อเนือง)                                                                                                    | -       |
| ສະສົງ                                                                                                    |                                                                                                    |         |
|                                                                                                    | - (วัน-ธม.ว                                                                                                    | เที) (  |
| มารางและที่ โรงรู้จัดระไป<br>รางรู้ได้มีเป็นระไป<br>เป็นไป<br>เป็นเป็นเป็นไปไป<br>เป็นไป<br>เป็นเป็นเป็นไปไป<br>เป็นไป<br>เป็น<br>เป็นไป<br>เป็นไป<br>เป็น<br>เป็น<br>เป็น<br>เป็น<br>เป็น<br>เป็น<br>เป็น<br>เป็                                                                                                    | คะแนนเด็ม                                                                                                    |         |
| างระบบ<br>เมื่องเป็นการ<br>เมื่องเป็นการ<br>เมื่องเป็น<br>เมื่องเป็น<br>เม็น<br>เมื่องเป็น<br>เมื่องเป็น<br>เป็น<br>เม้น<br>เป็น<br>เม้น<br>เป็น<br>เม้ |                                                                                                    |         |
| samubalaadhid uu<br>aannabaadhi (abu<br>eaannabaadhi (abu<br>eaannabaadhi<br>eaannabaadhid uu<br>containtinand indi uu<br>Coynigh & Tganad (1990) (n. 1.4.                                                                                                    |                                                                                                    |         |
| eannybasilu : _ uhw                                                                                                    | (ຄຳແຫ້ວ)ຜູ້ເຮົາແຜນທີ່ແຫ້ວກັດການໃ                                                                                                    | រើរប    |
| Resource view version version                                                                                                    | (ย่านซึ่งผู้ประมันเพิ่มที่สอกาปร<br>และประโลนเรือว่าน                                                                                   | រើមខេ   |
| Copyright © Tipervell (1999) (co. Ltd.                                                                                                    | (ส่วนที่ไปรู้ป่าแม้นเพิ่มทั่งสังการปร<br>                                                                                               | លើមនេ   |
| Copyright © Tigesuit (1998) Co.J.M.                                                                                                    | รับสารณ์แหว่าผู้ไปไหว่าง)<br>                                                                                                    | ເມີນແຂ  |
| Copyright © Tignend (1999) (cs.1.4.                                                                                                    | รับรากรับมันเมื่อรับริษณร์)<br>                                                                                                    | ະເລີຍແຂ |
|                                                                                                    | ประกาศไรทัพมันและปรู(ปัตนาร)<br>                                                                                                    | ເມີນເຊ  |
|                                                                                                    | ปนาทานโรรไมน์เหมือนรับได้รู้ได้ในกรัง)<br>                                                                                              | ามันเอ  |
|                                                                                                    | (ส่วนที่วิปู่ปัจระมินเพิ่มตัวข้อการปก<br>มะการประมิน : น่าน<br>หละกรประมิน : น่าน<br>คะแบบรวมรากกระมบเพิ่ม<br>คะแบบรวมรากกระมบเพิ่ม<br> | ามันเอ  |

# 4. เลือก การทำงาน 5. บันทึกและแก้ไขการประเมิน

#### TIGERSOFT ON Mobile

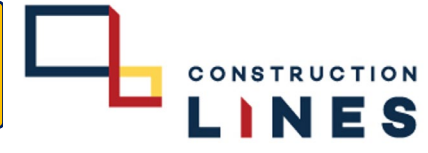

## ขั้นตอนวิธีการใช้งาน WebEvaluation On Mobile

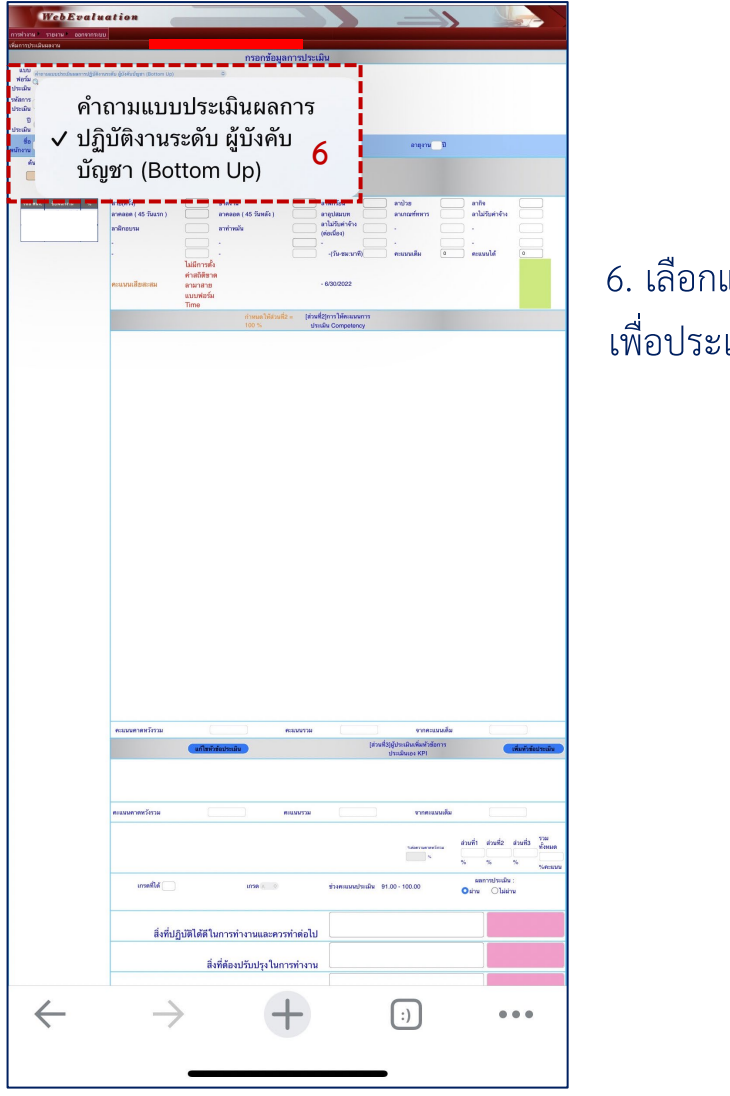

6. เลือกแบบฟอร์มประเมิน เพื่อประเมินพนักงานแต่ละระดับให้ครบถ้วน

| ทำแหน่ง                        |                                                                                                    | 2010/00/7                                                                                                    | 11/012                                                                                                    | 2018                                                                                              |                                                                                                    |                                |                                          | อายุราช 5                                                                                                    | D                                                                                                    |                                                                                                    |                                                                                                    |                                                                                                    |                                                                                                    |
|--------------------------------|----------------------------------------------------------------------------------------------------|----------------------------------------------------------------------------------------------------|----------------------------------------------------------------------------------------------------|---------------------------------------------------------------------------------------------------|----------------------------------------------------------------------------------------------------|--------------------------------|------------------------------------------|----------------------------------------------------------------------------------------------------|----------------------------------------------------------------------------------------------------|----------------------------------------------------------------------------------------------------|----------------------------------------------------------------------------------------------------|----------------------------------------------------------------------------------------------------|----------------------------------------------------------------------------------------------------|
| o washinin Millio<br>Masa<br>S |                                                                                                    |                                                                                                    |                                                                                                    | 41)<br>*                                                                                          | (ส่วน<br>ประวัติการข<br>พาสาย(วัน<br>ชม.มาติ)                                                                                                    | 108<br>1-                      |                                          |                                                                                                    |                                                                                                    |                                                                                                    |                                                                                                    |                                                                                                    |                                                                                                    |
| α ανόντα το<br>7               | สาย(ครั้ง)<br>อาคงอด (45 วังแรก )<br>อาษิกอบรม<br>-                                                                                                    | 5-344 970070<br>6-0000 870000<br>6-0000 80000<br>6-0000 -                                                                                                    | (45 วันหลัง)<br>น                                                                                                    | 00000 สาพัทธ์<br>สามารถเป็นเป็น<br>(00000 (00000)<br>(00000)<br>                                  | n 04<br>1611 04                                                                                                    | 1000 and<br>1000 and<br>1000 - | สม<br>กละทัพหาร<br>กระว่า                | 1-00-00<br>0-00-00<br>0-00-00<br>0-00-00                                                                                                    | ສາຄິຈ<br>ສາໄທ່ວັນ<br>-                                                                                                    | สารัวง                                                                                              |                                                                                                    | 00<br>00<br>00                                                                                                    | 200<br>200<br>200                                                                                                    |
|                                | คะแนนเสียสะสม                                                                                                    | 0                                                                                                    |                                                                                                    | - 6/30/202                                                                                        | 22<br>12                                                                                                    | 1000 PM                        | nanan                                    | ¥ 10                                                                                                    | จานวนว                                                                                                    | in a constant                                                                                       | anawate                                                                                                    | in 142                                                                                                    | 1                                                                                                    |
| 1                              | หัวทัะ                                                                                                    | การประเม็น                                                                                                    | timus b<br>101 S                                                                                                    | sidnufi2 = (dnufi2<br>uteri                                                                       | V Correct                                                                                                    | มมการ<br>เคราะน                |                                          | P-144                                                                                                    | <b>1</b> 16.23                                                                                                    |                                                                                                    |                                                                                                    |                                                                                                    | and the second                                                                                                    |
| - i                            | อื่นได้สำเร็จผล ทั่                                                                                                    | ้งกับสมาชิกในอง                                                                                                    | ค์กรและผู้มี                                                                                                    | งีส่วนได้ส่วนเสีย                                                                                 | 1914                                                                                                    | 96243                          | 18015304                                 |                                                                                                    | 5/84                                                                                                    | #18(¥14                                                                                             |                                                                                                    |                                                                                                    | 614                                                                                                    |
|                                | เมชั้น ตอนการทำ                                                                                                    | งาน และตามนโย                                                                                                    | •<br>บายที่บริษั                                                                                                    | ัทงกำหนด ด้วย                                                                                     | 4.00                                                                                                    | 1.00                           | 4.00                                     |                                                                                                    | 4.00                                                                                                    | 0.00                                                                                                |                                                                                                    |                                                                                                    |                                                                                                    |
|                                | ละเตรียมรับมือกั                                                                                                    | บปัญหาที่อาจเกิด                                                                                                    | ขึ้น ได้อย่า-                                                                                                    | งเหมาะสม                                                                                          | 4.00                                                                                                    | 1.00                           | 4.00                                     |                                                                                                    | 4.00                                                                                                    | 0.00                                                                                                |                                                                                                    |                                                                                                    |                                                                                                    |
|                                | รู้สนใจเข้าร่วมกา                                                                                                    | รฝึกอบรม และ W                                                                                                    | ork Shop                                                                                                    | อยู่เสมอ                                                                                          | 4.00                                                                                                    | 1.00                           | 4.00                                     |                                                                                                    | 4.00                                                                                                    | 0.00                                                                                                |                                                                                                    |                                                                                                    |                                                                                                    |
|                                | กความปลอดภัย                                                                                                    | ในการทำงาน (ไม่                                                                                                    | มีการเกิดอุ                                                                                                    | บัติเหตุในการ                                                                                     | 4.00                                                                                                    | 1.00                           | 4.00                                     |                                                                                                    | 4.00                                                                                                    | 0.00                                                                                                |                                                                                                    |                                                                                                    |                                                                                                    |
|                                | ชาอย่างเท่าเทียม                                                                                                    | เก้น                                                                                                    |                                                                                                    |                                                                                                   | 4.00                                                                                                    | 1.00                           | 4.00                                     | -                                                                                                    | 1.00                                                                                                    | 0.00                                                                                                |                                                                                                    |                                                                                                    |                                                                                                    |
|                                | เค้บบัญชาให้เข้า                                                                                                    | ใจวัดถุประสงค์ขอ                                                                                                    | งงานและร                                                                                                    | ามถึงวิธีปฏิบัติงา                                                                                | <b>u</b> 4.00                                                                                                    | 1.00                           | 4.00                                     | 0                                                                                                    | 4.00                                                                                                    | 0.00                                                                                                |                                                                                                    |                                                                                                    |                                                                                                    |
|                                | ) มองประโยชน์ข<br>น่วยงานของธาน                                                                                                    | ององค์กรโดยรวม<br>เง                                                                                                    | เป็นที่ตั้ง ม                                                                                                    | ากกว่าผล                                                                                          | 4.00                                                                                                    | 1.00                           | 4.00                                     |                                                                                                    | 4.00                                                                                                    | 0.00                                                                                                |                                                                                                    |                                                                                                    |                                                                                                    |
|                                | มเป้าติดตามกำกับ<br>เป้ามกับ                                                                                                    | <br>ບດູແລຜູ້ໃຫ້ນັ້ຈຄັນນໍ                                                                                                    | ัญชา ให้อรุ                                                                                                    | ยู่ในแนวทางที่วาง                                                                                 | 4.00                                                                                                    | 1.00                           | 4.00                                     | 2.00                                                                                                    | 2.00                                                                                                    | 0.00                                                                                                |                                                                                                    |                                                                                                    |                                                                                                    |
|                                | ในหน่วยงานกับผู้<br>เริ่งรักๆ                                                                                                    | ใต้บังคับบัญชา เร่                                                                                                    | ขื่อให้เกิดค                                                                                                    | เวามสามัคคีใน                                                                                     | 4.00                                                                                                    | 1.00                           | 4.00                                     | 2.00                                                                                                    | 2.00                                                                                                    | 0.00                                                                                                |                                                                                                    |                                                                                                    |                                                                                                    |
|                                |                                                                                                    |                                                                                                    |                                                                                                    |                                                                                                   |                                                                                                    |                                | _                                        |                                                                                                    | _                                                                                                    |                                                                                                    | _                                                                                                    |                                                                                                    | _                                                                                                    |
|                                |                                                                                                    |                                                                                                    |                                                                                                    |                                                                                                   |                                                                                                    |                                |                                          |                                                                                                    |                                                                                                    |                                                                                                    |                                                                                                    |                                                                                                    |                                                                                                    |
|                                | ดแนนเครดหวังรวม                                                                                                    | 0.00                                                                                                    |                                                                                                    | NEEWENN                                                                                           |                                                                                                    | 0                              | Aux                                      | งากคณม                                                                                                    | udu                                                                                                    |                                                                                                    | 40.00                                                                                                    |                                                                                                    |                                                                                                    |
|                                | <b>พระบทราชพร</b> รังรรม                                                                                                    | อายาร์ส์ชนิน<br>                                                                                                    | ada J                                                                                                    | NULUNITIN                                                                                         |                                                                                                    | × (dr                          | นที่วิ)ผู้ประ<br>ประเพิ                  | จากคะแห<br>มันเพื่อตัวอังก<br>มอง KPI                                                                                                    | udu<br>15                                                                                                    |                                                                                                    | [+0.00]                                                                                                    | เพิ่มตัวส่อ                                                                                                    | ประเพิ่ม                                                                                                    |
|                                | ศณหมดาดหรังรรม<br>คณรมดาดหวังรรม                                                                                                    | 000<br>()<br>()<br>()<br>()<br>()<br>()<br>()<br>()<br>()<br>()<br>()<br>()<br>()                                                                                                    |                                                                                                    | RIGHNITTH                                                                                         |                                                                                                    | × (dr                          | ยที่วิ)ผู้ประ<br>ประเมิ                  | จากคณห<br>มินเร็นทั่วอังก<br>มอง KPi<br>จากคณหา                                                                                                    | adu<br>13<br>adu                                                                                                    |                                                                                                    | (*0.00)<br>(*                                                                                                    | เพิ่มทั่งข้อ                                                                                                    | straße                                                                                                    |
|                                | คมมระดาคตรังารม<br>คะ แรงหาวิทรวม                                                                                                    | 000<br><b>(1) มิรัสส์เน</b><br>(1)                                                                                                    |                                                                                                    | PULINUTSH                                                                                         |                                                                                                    | × (dr                          | นที่ว่)ผู้ประเ<br>ประเสิ                 | จากคะแมร<br>มิมเริ่มสำคัญ<br>เออ KPI<br>จากคะแมก<br>รังกระบบกัก                                                                                                    | มสัม<br>าร<br>อสัม                                                                                                    | ส่วนที่1                                                                                            | (#0.00)                                                                                                    | เพิ่มตัวส่ะ<br>ส่วนหัว                                                                                                    | 1700<br>1700<br>1700                                                                                                    |
|                                | คณมมหาดหรังาาม<br>คณมหาดหรังาวม<br>คณาดหรือรวม                                                                                                    | 0                                                                                                    |                                                                                                    | PERMITTAL                                                                                         | (335)<br>(3)<br>(3)<br>(3)<br>(3)<br>(3)<br>(3)<br>(3)<br>(3)<br>(3)<br>(3                                                                                                    | 00<br>(41)                     | มที่วิ)ผู้ประเ<br>ประเพิ่า               | vinesum<br>SuificeTréan<br>alle KPI<br>vinesum<br>Sidemanufér                                                                                                    | มเส้ม<br>าร<br>มอัง                                                                                                    | dinufit<br>©<br>%<br>aad                                                                            | (0.05)<br>(0.05)<br>(0    | uthaniirein<br>aisanlis<br>a<br>56                                                                                                    | าราส<br>ชัชธณฑ<br>(62.00<br>กันสาวสา                                                                                                    |
|                                | ารแบงของรักระ<br>มากร้องสายเรื่องเห                                                                                                    | oo)<br>Hahirinka )<br>0                                                                                                    | n actu                                                                                                    | PERMITTAL<br>PERMITTAL                                                                            | 335<br>9<br>9                                                                                                    | ×<br>(d)                       | มทั่ง)ผู้ประเ<br>ประเมิ<br>91.00 - 1     | Sonessan<br>Dasfacilităti<br>Sonessan<br>Sonessan<br>Sonessan<br>Sonessan<br>Sonessan                                                                                                    | 118<br>13<br>16                                                                                                    | ainuñi<br>⊙<br>san<br>O ainu                                                                        | 0.03<br>9<br>9<br>9<br>9<br>9<br>9<br>9<br>9<br>9<br>9<br>9<br>9<br>9<br>9<br>9<br>9<br>9<br>9<br>9                                                                                                    | urkaatbate<br>atsuitta<br>0<br>54<br>12<br>12<br>12                                                                                                    | 1700<br>Venue<br>10200<br>Venue                                                                                                    |
|                                | ระบบของเหตร์กาม<br>คระบบของกามหรือเรา<br>เกราะที่ได้ (สิ่งที่<br>มีรู้ที่ได้                                                                                                    | (๑๑<br>(เปิดรัฐสิมชา<br>(๑)<br>ปฏิบัติได้ดี ในการ                                                                                                    | มริต<br>มารด 🔊                                                                                                    | พระพราม<br>คระบรรษ                                                                                | 5.62<br>                                                                                                    | >><br>(สา<br>)                 | ນທີ່ນັງຜູ້ບໍ່ຈະເ<br>ນໍາລະເສັດ            | ennessen<br>Dastachteben<br>sonessen<br>Sdarrassen<br>oo.oo                                                                                                    | มเส้ม<br>าร<br>องัฒ                                                                                                    | संग्रमी1<br>○<br>अग<br>© संग्र                                                                      | ecco<br>ecco<br>ecco<br>source<br>source<br>s | vikovitsija<br>aisarkis<br>o<br>54<br>R :<br>rov                                                                                                    | 1700<br>1700<br>16120<br>16120                                                                                                    |
|                                | คระบบเคาสตร์กาม<br>คระบบเคาสตร์กาม<br>เการคริโค (ม                                                                                                    | (เคราะ<br>(เป็นสิงส์สัมม<br>()<br>()<br>()<br>()<br>()<br>()<br>()<br>()<br>()<br>()<br>()<br>()<br>()                                                                                                    | มารด 🖉<br>ระทำงานแส<br>องปรับปรุง                                                                                                    | พระบารม<br>ของอาราม<br>เรศารรทำห่อไป<br>เรศารรทำห่อไป                                             |                                                                                                    | in and a second                | ยทั่ง)ผู้ประเท<br>ประเทศ<br>91.00 - 1    | VINELUX<br>Da Salah Senta<br>Rea KOT<br>VINELUX<br>Salah senta<br>S                                                                                                    | ada<br>15<br>ada                                                                                                    | aturit<br>S<br>Bat                                                                                  | 0009<br>9<br>96<br>1000<br>1000<br>1000<br>1000<br>1000<br>1000                                                                                                    | viscotivit<br>viscotivit<br>viscotivit                                                                                                    | ราวม<br>ชั่งชนเค<br>(6250<br>พิศาสน                                                                                                    |
|                                | ครองครามที่ร้างม<br>ครองครามหร้องม<br>เกราะที่ได้ (ค่<br>สิ่งที่                                                                                                    | ังจะ<br>เปิดสารัตรา<br>จ<br>เป็นมิธิปรัตโลกาา<br>ซึ่งที่ดีเนกาา<br>ซึ่งที่ดีเ                                                                                                    | ะรด )<br>เรด )<br>ระทำงานแล<br>จะปรับปรุง                                                                                                    | ดองราม<br>คองราม<br>เอควรทำห่อไป<br>เว็นการทำงาน<br>ออบรถเพิ่มเดิม                                | (330)<br>(************************************                                                                                                    | 0<br>(41)                      | ยที่3)ผู้ประเ<br>ประเพิ                  | VINEUUX<br>DistilicitySpecies<br>VINeuux<br>Starsando                                                                                                    | 1184<br>15<br>16                                                                                                    | ainufil<br>%<br>salat<br>osinu                                                                      | 0009<br>0<br>0<br>0<br>0<br>0<br>0<br>0<br>0<br>0<br>0<br>0<br>0<br>0                                                                                                    | งที่มงกังสัง<br>aisurka<br>%<br>*:<br>าน                                                                                                    | ราวม<br>ทั้งหมด<br>56คณ                                                                                                    |
|                                | คณะอุดสามหรือรูบ<br>คณะอาสารทรโรรณ<br>เการหรือ[4]<br>เม                                                                                                    | (๑๙<br>(มิสรัสษา<br>)<br>ปฏิบัติได้ดีในกา<br>สิ่งที่ดี                                                                                                    | แรด 🔊                                                                                                    | พระอารม<br>คระอารม<br>เรคารทำต่อไป<br>ปริโมการทำงาน<br>ออบรมเพิ่มเติม                             | ۲۰۱۹ ۲۰۱۹ ۲۰۱۹ ۲۰۱۹ ۲۰۱۹ ۲۰۱۹ ۲۰۱۹ ۲۰۱۹                                                                                                    | ×<br>th<br>starts              | มทั่ว)ผู้ประ<br>ประเทศ<br>91.00 - 1      | Vinesus<br>Du Suit Vien<br>Vinesus<br>Suite vinesus<br>S                                                                                                    | มเสีย<br>าร<br>มสัญ                                                                                                    | thuris<br>©<br>Sina<br>Sina<br>Sina                                                                 | eccos                                                                                                    | atsurka<br>is<br>is<br>is<br>is<br>is<br>is<br>is<br>is<br>is<br>is                                                                                                    | ราณให<br>หรือสมาต<br>(60.00<br>รังคุณสม                                                                                                    |
|                                | มหายังมางและ<br>มาราย<br>มารายโรงมาม<br>มาราย<br>มาราย<br>มารา | ู (                                                                                                    | (155) (155) (1 | ระองราม<br>ครองราม<br>เรคาวรทั่วห่อไป<br>เริคาวรทั่วห่อไป<br>เริยาวรมเพิ่มเติม<br>เอบรรมเพิ่มเติม | 0<br>0<br>0<br>0<br>0<br>0<br>0<br>0<br>0<br>0<br>0<br>0<br>0<br>0<br>0<br>0<br>0<br>0<br>0                                                                                                    | × (a)                          | มทั่งให้เวิดังจะ<br>ประเดิก<br>91.00 - 1 | €700500<br>Davides/Service<br>97005000<br>1460700000                                                                                                    | 2.80<br>2.80<br>2.80                                                                                                    | iturit<br>9<br>9<br>8<br>10<br>10<br>10<br>10<br>10<br>10<br>10<br>10<br>10<br>10<br>10<br>10<br>10 | acco                                                                                                    | (1007)<br>(1007)<br>(1 | 7720<br>7720<br>760400<br>760400<br>760400                                                                                                    |
|                                | มเรายางหระบบ<br>มารายโรง<br>()<br>)<br>ได้เห็<br>เรื่อง<br>เรื่อง<br>เรื่อง<br>เรื่อง<br>เราะ<br>เราะ<br>()<br>)<br>()<br>()<br>()<br>()<br>()<br>()<br>()<br>()<br>()<br>()<br>()<br>(                                                                                                    | ู่ (                                                                                                    | แรก ()<br>รทำงานแส<br>องปวับปรุง                                                                                                    | พระบารม<br>ครอบรรษ<br>เรคารรทำห่อไป<br>เริยารมาเพิ่มเติม<br>อบรรมเพิ่มเติม<br>-                   |                                                                                                    | ×<br>rity<br>véceties          | มทั่ง)ผู้ประ<br>ประเมิ<br>91.00 - 1      | Vineitus<br>Ducăsityli<br>Vineitus<br>N<br>Sterroroda                                                                                                    | 2010<br>2010<br>2010                                                                                                    | atrudit<br>©<br>©<br>Stative<br>© atrive                                                            |                                                                                                    | atsarka<br>so<br>so<br>so<br>so<br>so<br>so<br>so<br>so<br>so<br>so<br>so                                                                                                    | 1720<br>                                                                                                    |
| <u></u>                        | ระบบการขราม<br>                                                                                                    | (เกม<br>(เมิดสาร์สม<br>(เกม<br>(เกม<br>(เกม<br>(เกม<br>(เกม<br>(เกม<br>(เกม)))<br>(เกม)(เกม)(เกม)(เกม)(เกม)(เกม)(เกม)(เกม)                                                                                                    | ะระด<br>ระห์างนแล<br>องปรับปรุง                                                                                                    | ดองงาม<br>คองราม<br>เอาราทำท่อไป<br>เริงการทำงาม<br>เริงการทำงาม<br>-<br>-<br>-                   |                                                                                                    | ×<br>(87<br>9                  | 91.00 - 1                                | VINIELUM<br>ALEXANY MERINA<br>ALEXANY MERINA<br>ALEXANY<br>ALEXANY | 2004 - 2004 - 20 | dinufit<br>55<br>Bild<br>O dinu                                                                     |                                                                                                    | 3500536<br>3500536<br>350<br>55<br>55<br>55<br>55<br>55<br>55<br>55<br>55<br>55<br>55<br>55<br>55<br>5                                                                                                    | 1720<br>Venue<br>Secure                                                                                                    |
| <u>wāt</u>                     | ระระบาทรับราย<br>เกาะราย<br>เกาะ<br>เกาะ<br>เกาะ<br>เกาะ<br>เกาะ<br>เกาะ<br>เกาะ<br>เกาะ                                                                                                    | (เสม<br>(เป็นสีงสัมสา<br>(เกิดรับไปกา<br>สังห์สัง<br>(เกิดรับไปกา<br>(เกิดรับไปกา)<br>(เกิดรับไปกา)<br>(เกิดรับ)<br>(เกิดรับ))<br>(เกิดรับ)<br>(เกิดรับ))<br>(เกิดรับ)<br>(เกิดรับ)<br>(เกิดรับ) | มารด<br>ราร่างานแส<br>องปรับปรุง<br>รัวชัยที่ต้อง<br>(cond)                                                                                                    | ระสงงาน<br>คะองราม<br>                                                                            | ۲۵۵۲ (۱۹۵۵) (۱۹۹۵) (۱۹۹۵) (۱۹ | × (81)                         | 91.00 - 1                                | 2000.000                                                                                                    | aulau<br>193<br>20500<br>201                                                                                                    | aituufit<br>95<br>antie<br>9 aitue                                                                  | E Construction of the second second s                                                                                                    | aisuka<br>0<br>54<br>52<br>52                                                                                                    | T200<br>Versalle<br>Internet                                                                                                    |
| innin<br>C                     | มารายสาราย<br>มารายสาราย<br>มารายสาราย<br>มารายสาราย<br>มาราย<br>มาร    | (เมาะรักษา<br>เปฏิบัติได้ดี ในกา<br>ส่งที่ดี                                                                                                    | มารด<br>()<br>ราร่างานแส<br>อองไว้ใบปรุง<br>รัวรัยที่พ้อง<br>()<br>()<br>()                                                                                                    | ระองราม<br>คะเพราะ<br>เคราะทำห่อไป<br>ไปการกำราบ<br>-<br>-<br>-<br>-<br>-                         | تعد)<br>• • • • • • • • • • • • • • • • • • •                                                                                                     | 9<br>9                         | ufsjýðra<br>Utsalf<br>91.00 - 1          | V000000                                                                                                    | มมัย<br>หรือ<br>                                                                                                    | iðurða<br>%<br>%<br>Calva                                                                           |                                                                                                    | stavita<br>Si origina<br>Si origin                                                                                                    | Tool Social Social Soci |

7. เลือกชื่อบุคคลที่ต้องการประเมิน 8. ใส่คะแนนประเมินในแต่ละหัวข้อ 9. ประเมินเสร็จแล้วกดบันทึก